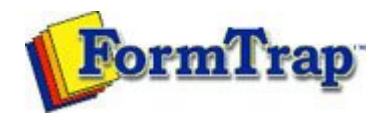

## **Special Features**

Masking

## Replacing Fonts

Getting StartedDesign EnvironmentDesign ModesDesign ConceptsSpecial FeaturesProjectsRepaginatorFTSplitDef

## Replacing Fonts

FTDesign provides the function to replace fonts used in your form. It is a convenient way of making global changes to fonts used in the form. This saves you from manually changing each instance of a font.

PDF version

How to replace fonts

## To replace fonts:

- Select Replace Fonts in the Tools menu.
- In the Font replacement dialog box, click the Add button.

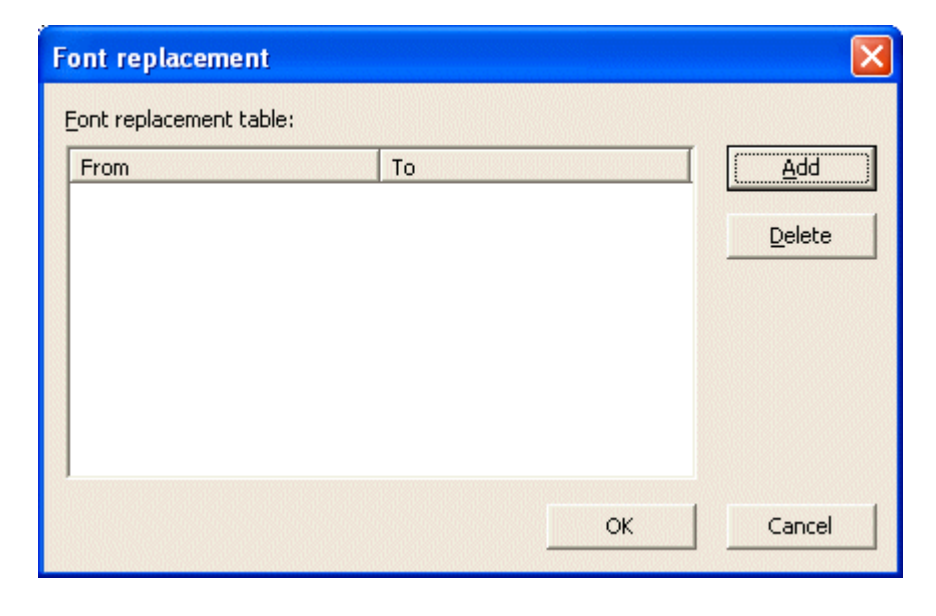

• In the Add fonts to table dialog box, choose from the Currently used font list the font to replace.

| Currently used font: | OK     |
|----------------------|--------|
| <br>Arial            |        |
| Arial                | Cancel |
| Times New Roman      |        |

• Choose the font you with to exchange to from the Font that will be used instead list. This list contains all available fonts.

| Add font to the table           | 2      |
|---------------------------------|--------|
| Currently used font:            | ОК     |
| Arial                           | Capcel |
| Eont that will be used instead: | Cancer |
| Times New Roman                 | -      |

- Click the OK button to add the chosen conversion to the Font replacement table.
- Click the OK button in the Font replacement dialog box to make the changes.

| From  | То              | Add    |
|-------|-----------------|--------|
| Arial | Times New Roman | Delete |
|       |                 |        |

Disclaimer | Home | About Us | News Solutions | Customer Area | Free Trial | Success Stories | Contact Us Copyright © 1995 - 2009 TCG Information Systems Pty. Ltd. All rights reserved.